DAP e-Shareholder Meeting

คู่มือการใช้งานระบบ ประชุมอิเล็กทรอนิกส์ สำหรับการประชุมผู้ถือหุ้น

# **DAP** e-Shareholder Meeting

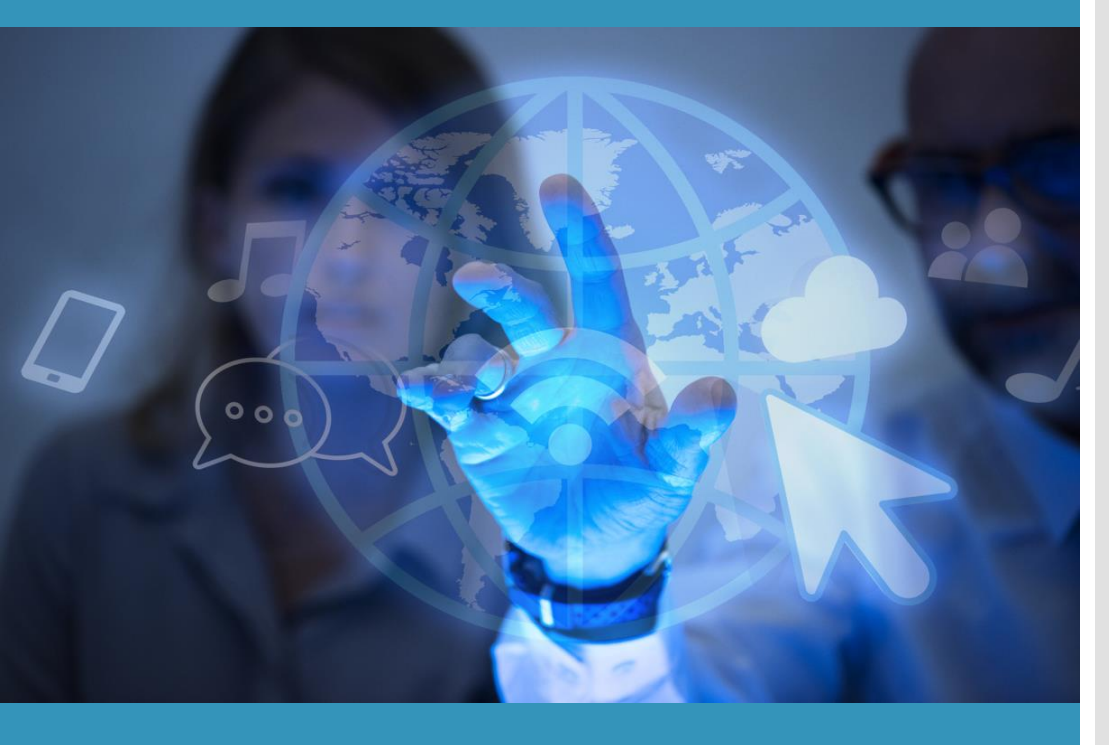

# สารบัญ

 เตรียมพร้อมก่อนใช้งานระบบประชุม อิเล็กทรอนิกส์สำหรับการประชุมผู้ถือหุ้น (DAP e-Shareholder Meeting)
 ขั้นตอนการลงทะเบียนผ่านระบบ (e-Register) สำหรับผู้ถือหุ้นบุคคลธรรมดาที่ประสงค์จะใช้บัตรประจำตัวประชาชน

้งั้นตอนการเง้าร่วมประชุม

ในการยืนยันตัวตน

3

4

5

6

การใช้งานฟังก์ชั่นถามคำถาม

การใช้งานฟังก์ชั่นลงคะแนนเสียง

การตั้งค่ารหัสผ่านใหม่ (reset password)

เตรียมพร้อมก่อนใช้งานระบบประชุมอิเล็กทรอนิกส์สำหรับการประชุม ผู้ถือหุ้น (DAP e-Shareholder Meeting)

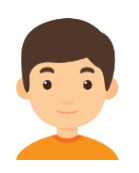

1

เตรียมอุปกรณ์อิเล็กทรอนิกส์ที่มีกล้องถ่ายรูป เพื่อใช้ลงทะเบียนการเข้าประชุม

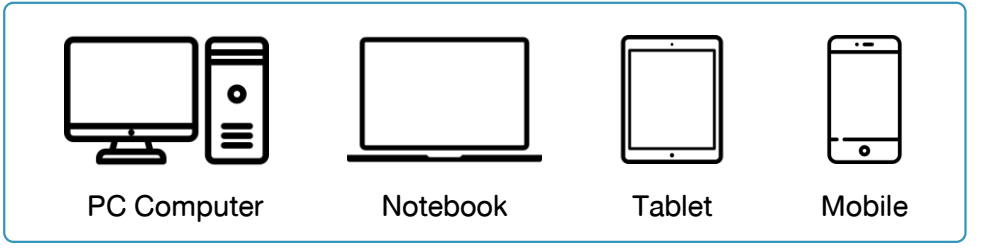

สามารถเข้าสู่ระบบ DAP e-Shareholder Meeting ผ่าน Web Browser

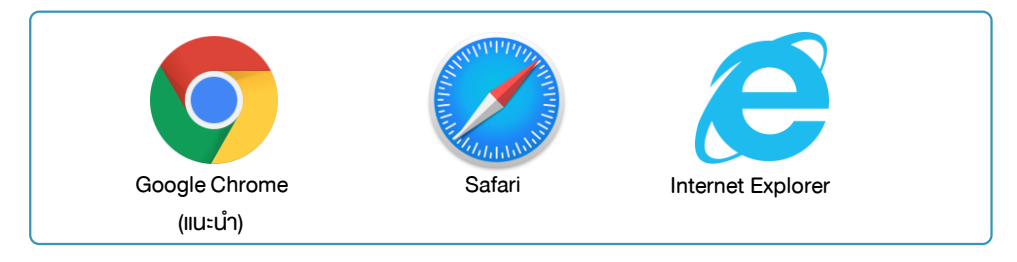

รองรับบนระบบปฏิบัติการ

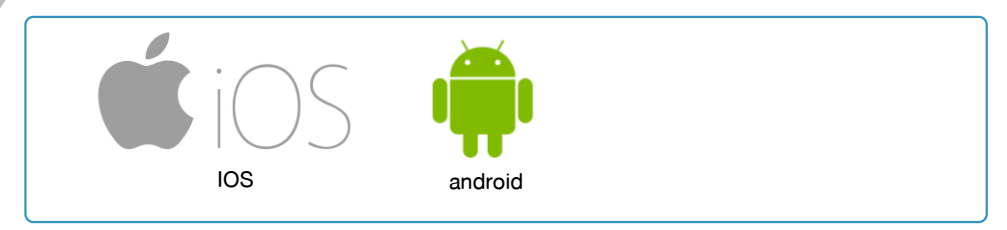

ดาวน์โหลด Cisco WebEx Meeting application\*

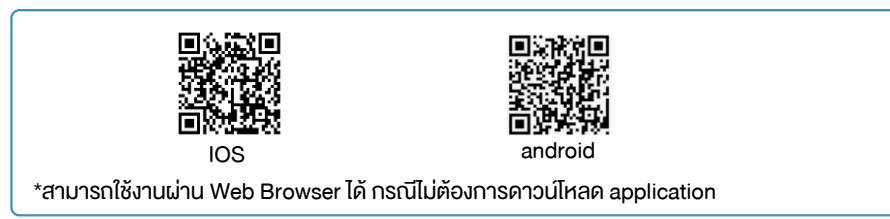

เตรียมหลักฐานการพิสูจน์ตัวตน

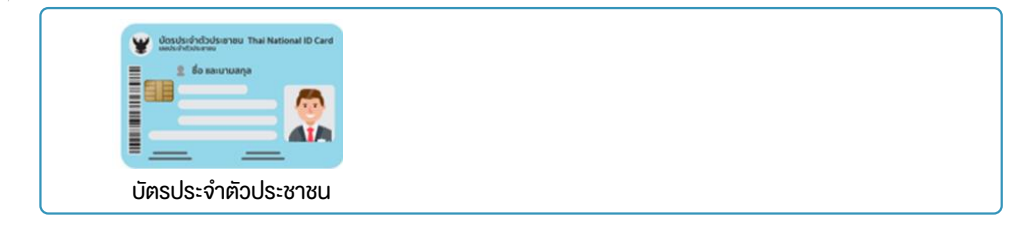

1

เตรียมพร้อมก่อนใช้งานระบบประชุมอิเล็กทรอนิกส์สำหรับการประชุม ผู้ถือหุ้น (DAP e-Shareholder Meeting)

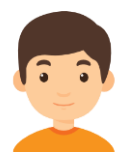

ช่องทางการลงทะเบียนเข้าประชุมสำหรับผู้ถือหุ้น

## <u>ุกรณีเข้าประชุมด้วยตัวเอง</u>

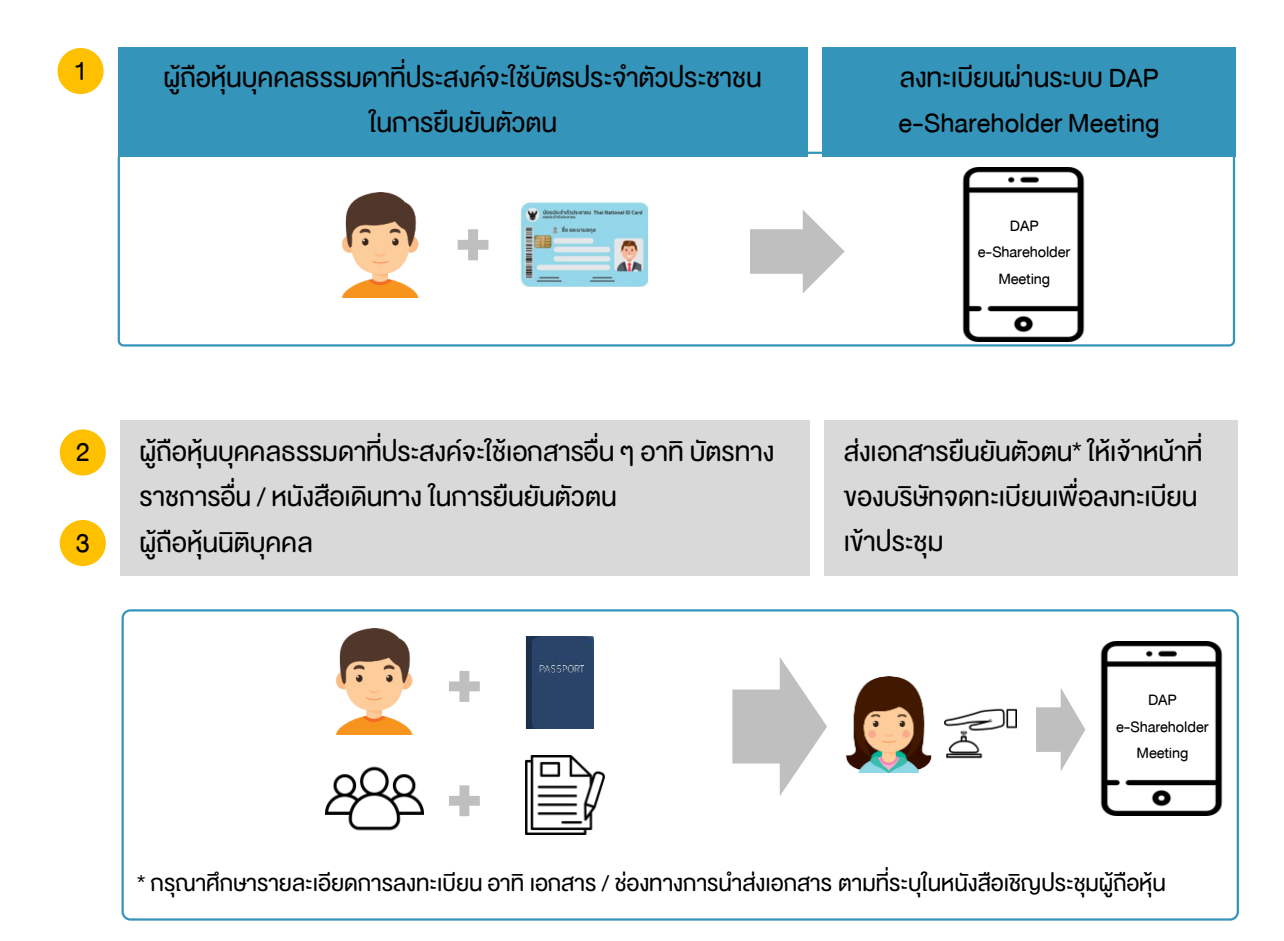

### <u>กรณีมอบฉันทะ</u>

สำหรับผู้ถือหุ้นที่ไม่สะดวกเข้าร่วมประชุมสามารถมอบฉันทะได้ กรุณาศึกษารายละเอียดการมอบฉันทะ ได้ใน หนังสือเชิญประชุมผู้ถือหุ้น

## ้งั้นตอนการลงทะเบียนผ่านระบบ (e-Register)

สำหรับผู้ถือหุ้นบุคคลธรรมดาที่ประสงค์จะใช้บัตรประจำตัวประชาชนในการยืนยันตัวตน

- 1. ลงทะเบียนได้จากลิงค์การลงทะเบียนที่แจ้งในหนังสือเชิญประชุมผู้ถือหุ้น
- 2. กดเลือก "ลงทะเบียน"

2

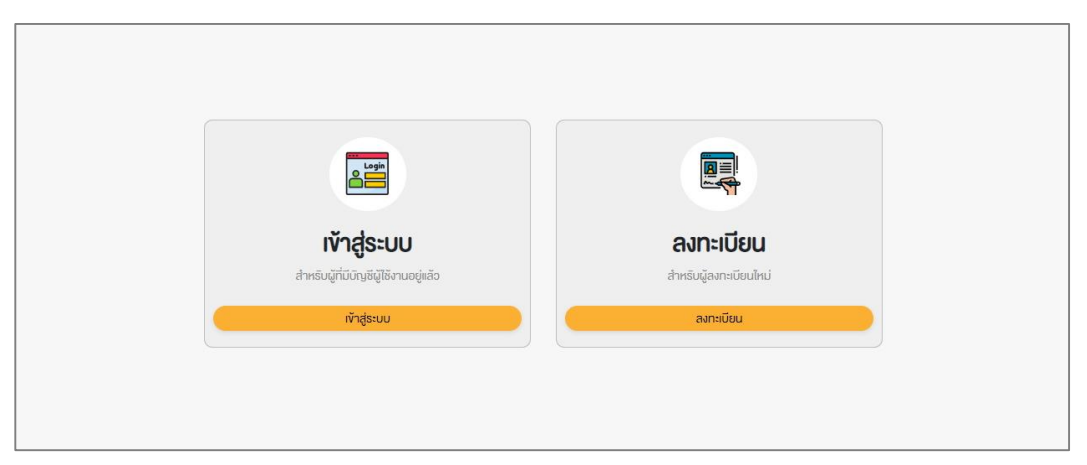

| ้ง้อตกลงและเงื่อนไขในการเข้าประชุมผู้ถือหุ้นผ่านระบบ DAP e                                                                                                    | -Shareholder Meeting                                                                                                    |
|----------------------------------------------------------------------------------------------------|----------------------------------------------------------------------------------------------------|
| data:          I       / 3       - 36%         I       / 3       - 36%         I       I       - 36%         I       I       I         I       I       IIIIIIIIIIIIIIIIIIIIIIIIIIIIIIIIIIII | <image/> <section-header><section-header><section-header><section-header><section-header><section-header><section-header></section-header></section-header></section-header></section-header></section-header></section-header></section-header> |
| ประชุมที่ผู้จัดประชุมโดจัดขัน<br>หากผู้ถือหุ้นได้อ่านและตกลงผูกพันตามข้อตกลงและเงื่อนไขในการเข้า<br>ให้ความยินยอมเกี่ยวกับข้อมูลส่วนบุคคลที่มีความอ่อนไหวตามที่ระบุไ                                                                                                    | ประชุมผู้ถือหุ้นผ่านระบบ DAP e-Shareholder Meeting รวมถึงการ<br>อัง้างต้นนี้แล้ว โปรดกดปุ่น 'ตกลง' ด้านล่างเพื่อดำเนินการต่อไป                                                                                                    |
| ยกเลิก                                                                                                    | ตกลง                                                                                                    |

2

### ้ขั้นตอนการลงทะเบียนผ่านระบบ (e-Register)

สำหรับผู้ถือหุ้นบุคคลธรรมดาที่ประสงค์จะใช้บัตรประจำตัวประชาชนในการยืนยันตัวตน

- ้ผู้ถือหุ้นกรอกข้อมูลตามที่ระบุ ได้แก่ 4.
  - 4.1 ชื่อ-นามสกุล (ภาษาไทย)
  - 4.2 เลงที่บัตรประจำตัวประชาชน และเลงที่หลังบัตร (กรอกเฉพาะตัวเลงไม่ต้องขีด)
  - 4.3 วัน เดือน ปี (พ.ศ.) เกิด
  - 4.4 อีเมล (สำหรับใช้เป็น username ในการเข้าระบบ)
  - 4.5 หมายเลงโทรศัพท์มือถือ (กรอกเฉพาะตัวเลงไม่ต้องงีด)
  - 4.6 รหัสผ่าน และยืนยันรหัสผ่าน

- การตั้งรหัสผ่านควรมีความยาว 8-15 ้ตัวอักษร ประกอบด้วยอักงระดังต่อไปนี้
  - ตัวอักษรภาษาอังกฤษพิมพ์ใหญ่ ตัวอักษรภาษาอังกฤษพิมพ์เล็ก
  - ຫັວເລv

- ้ผู้กือหุ้นให้ความยินยอมรับเอกสารในรูปแบบอิเล็กทรอนิกส์จากผู้จัดประชุม โดยทำเครื่องหมาย 🗹 5.
- 6. กดปุ่ม "ดำเนินการต่อ"

| ชอ (ภาษาไทย) *                                                                                                    | นามสกุล (ภาษาไทย) *                                                                                                    |
|----------------------------------------------------------------------------------------------------|----------------------------------------------------------------------------------------------------|
| ชื่อ                                                                                                    | นามสกุล                                                                                                    |
| เลงที่บิตรประจำตัวประชาชน * (ไม่ต้องกรอกขีด)                                                                                  | หมายเสงหลิงบัตร * (ไม่ต้องกรอกงีด)                                                                                                    |
| เลงที่บัตรประจำตัวประชาชน                                                                                                    | หมายเลงหลิงบิตร                                                                                                    |
| จินเคือนปีเทิด *                                                                                                    | อีเมส *                                                                                                    |
| mm/dd/yyyy                                                                                                    | อีเมล                                                                                                    |
| โทรศัพท์มือถือ *                                                                                                    |                                                                                                    |
| โทรศัพท์มือถือ                                                                                                    |                                                                                                    |
| รห์สผ่าน *                                                                                                    | ยืนยันธพิสผ่าน *                                                                                                    |
| รหิสผ่าน                                                                                                    | ยืนยินรหิสผ่าน                                                                                                    |
| ี ผู้ก้อหุ้นคกลงขินยอมที่จะรับเอกสารในรูปแบบอิเล็คกรอนิกส์จา<br>จำงคัน เพื่อประโยชน์ในการคิดค่อสื่อสารหรือค่าเนินการที่เกี่ยว | เกผู้จัดประชุบ เช่น หนึงสือเชิญประชุม เอกสารประกอบการประชุบ เป็นต้น ผ่านอีเมลที่ผู้ถือหุ้นได้แจ้งไอ้ รวบถึงตกลงยินยอนให้ผู้จัดประชุบใช้ข้อมูร<br>ข้องกับการประชุมผู้ถือหุ้น |
| ผู้ถือพุ้นคกลงยินยอมที่จะรับเอกสารในรูปแบบอิเล็คทรอนิกส์จา<br>จ้างคัน เพื่อประโยชน์ในการติดค่อสื่อสารหรือคำเนินการที่เที่ยว   | เกผู้จัดประชุน เช่น หนังสือเชิญประชุม เอกสารประกอบการประชุม เป็นต้น ผ่านอีเมลที่ผู้กือหุ้นได้แจ้งไว้ รวมถึงตกลงยินยอมให้ผู้จัดประชุมใช้ข้อมูะ<br>ข้องกับการประชุมผู้กือหุ้น |

ึกดงอรหัส OTP โดยระบบจะทำการจัดส่งรหัส OTP ไปยังหมายเลงโทรศัพท์มือถือที่ได้กรอกไว้ตอนต้น 6.

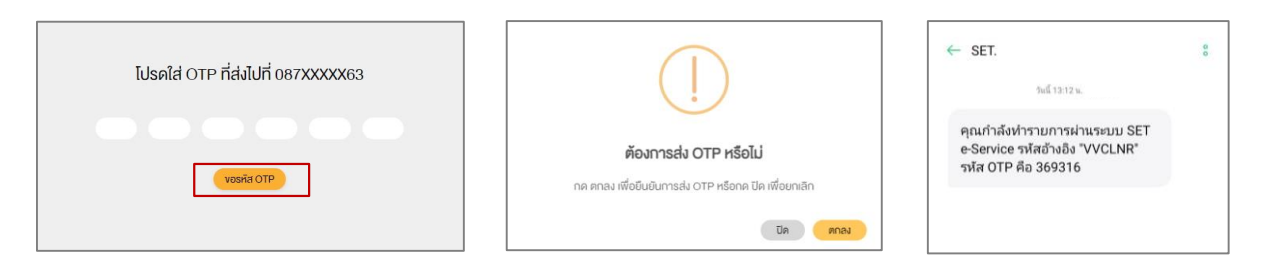

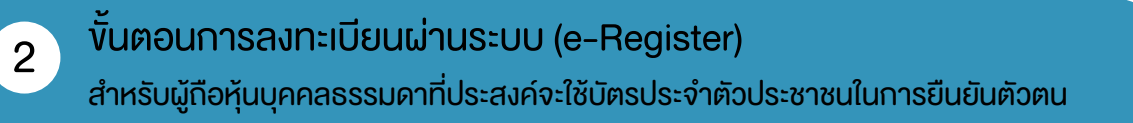

7. ระบบจะส่งข้อมูลเพื่อตรวจสอบความถูกต้องกับฐานข้อมูลของกรมการปกครอง

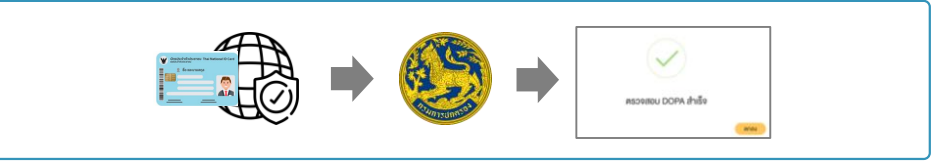

- หลังจากตรวจสอบความถูกต้องกับฐานข้อมูลของกรมการปกครอง ผู้ถือหุ้นทำการถ่ายรูป โดยกดที่รูปภาพระบบจะเปิดฟังก์ชั่นกล้องถ่ายรูป และให้ผู้ถือหุ้นทำการ ถ่ายภาพตนเองพร้อมบัตรประจำตัวประชาชน จำนวน 3 ขั้นตอน ดังนี้
  - รูปที่ 1 : รูปปัจจุบัน
  - รูปที่ 2 : รูปบัตรประจำตัวประชาชน
  - รูปที่ 3 : รูปปัจจุบันคู่กับบัตรประจำตัวประชาชน

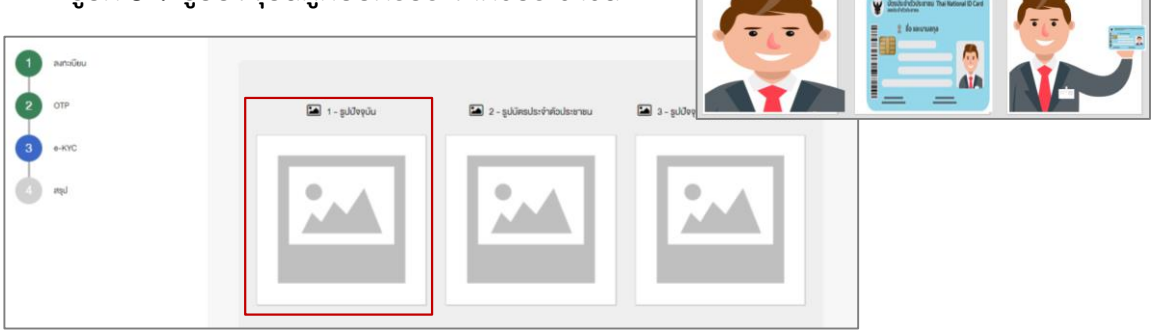

ตรวจสอบข้อมูลการถือครองหลักทรัพย์ หากตรวจสอบแล้วข้อมูลถูกต้องให้กดปุ่ม "ยืนยัน"

| เขาารก็อครองหลักกรัพย์                        |               |                                                                    |
|-----------------------------------------------|---------------|--------------------------------------------------------------------|
| ฟน ชื่อ-บานสกุล                               | คำนวนกุ้ม     | rlog                                                               |
| คุณหญัง โดย บริษัทหลักกรั<br>1 ารกองทุน จำกัด | พย์จัดก 408   | <ul> <li>ก.พระราม9 ค้อยงอาง ห้อยงอาง กกม.</li> </ul>               |
| รุณหญัง โดย บริจักหลักกรั<br>2 ารกองทุน       | พย์จัดก 1,400 | . กิสไก้กาวเวอร์ ชั้น 8 ณสากรเหนือ เพ<br>วงสีสม เพศบางรัก กรุงเทพฯ |
|                                               |               |                                                                    |
| ming 1 to 2 of 2 entries                      |               | Previous 1 Next                                                    |

 มู้ถือหุ้น จะได้รับอีเมลเพื่อแจ้งผลการลงทะเบียน หากไม่พบอีเมลโปรดตรวจสอบ Junk Email หรือติดต่อเจ้าหน้าที่งองบริษัทจดทะเบียน)

> ้ผู้ถือหุ้นโปรดรักษา Username (รหัสผู้ใช้) และ Password (รหัสผ่าน) ให้เป็นความลับ ไม่ควรเปิดเผยให้ผู้อื่นรับทราบ

# 3 งั้นตอนการเง้าร่วมประชุม

ผู้ถือหุ้นเข้าสู่ระบบเพื่อเข้าร่วมการประชุมผ่านสื่ออิเล็กทรอนิกส์

- 1. เข้าสู่ระบบได้ที่ <u>https://portal.eservice.set.or.th</u>
- 2. กดเลือก "เข้าสู่ระบบ"
- 3. กรอก ชื่อผู้ใช้งาน (Username) ได้แก่ อีเมลที่ได้ลงทะเบียนไว้ และรหัสผ่าน (Password)
- กรอก รหัส OTP ที่ส่งไปยังเบอร์โทรศัพท์มือถือที่ทำการลงทะเบียนไว้

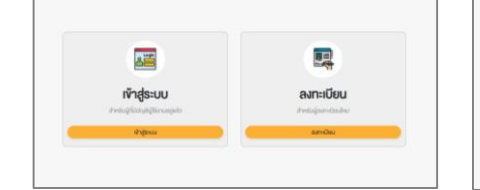

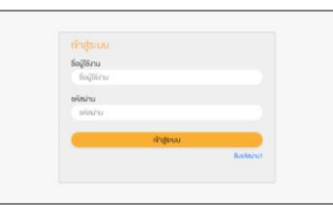

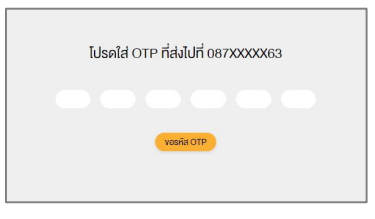

- 5. ระบบจะแสดงรายการประชุมผู้กือหุ้นทั้งหมดที่ผู้กือหุ้นได้ทำการลงทะเบียนไว้ล่วงหน้า โดยสามารถเลือกให้แสดงได้ 2 แบบ
  - 5.1 มุมมองของปฏิทิน
  - 5.2 มุมมองรายการประชุม (list)

|     | - and the state of the state of | 100 |    |      |   |        |     | < > 5.0 |
|-----|----------------------------------------------------------------------------------------------------|-----|----|------|---|--------|-----|---------|
| 640 | utble rawiou 1 shafa                                                                                                    | *** | ** | wyla |   | dare . | Red | erfed   |
|     | er (100-1200)                                                                                                    |     |    |      |   |        |     |         |
|     | O ASTA                                                                                                    |     |    |      |   |        |     |         |
|     |                                                                                                    | 14  |    | 10   |   | -      |     |         |
|     |                                                                                                    |     |    |      |   |        |     |         |
|     |                                                                                                    |     |    |      |   |        |     |         |
|     |                                                                                                    |     |    |      |   |        |     |         |
|     |                                                                                                    |     |    |      |   |        |     |         |
|     |                                                                                                    | 10  | P  |      | - | 14     | -   | -       |
|     |                                                                                                    |     |    |      |   |        |     |         |
|     |                                                                                                    |     |    |      |   |        |     |         |
|     |                                                                                                    |     |    |      |   |        |     |         |
|     |                                                                                                    |     |    |      |   |        |     |         |
|     |                                                                                                    |     |    |      |   |        |     |         |
|     |                                                                                                    |     |    |      |   |        |     |         |

| ← > M        | wp/0mw/2020 | des auro | สารการการสูญใหญ่ง    |           |
|--------------|-------------|----------|----------------------|-----------|
| 2 wydrus 200 |             |          | ultim review 1 Prile | claffield |
| . IN         |             |          | O xmn<br>O m         |           |
|              |             |          |                      |           |
|              |             |          |                      |           |
|              |             |          |                      |           |
|              |             |          |                      |           |
|              |             |          |                      |           |
|              |             |          |                      |           |

 ผู้ถือหุ้นเลือกบริษัทจดทะเบียนที่ต้องการเข้าประชุมผู้ถือหุ้น โดยระบบจะแสดงข้อมูลรายละเอียดการประชุม เช่น วันที่ ประชุม วาระการประชุม เอกสารประกอบการประชุมในแต่ละวาระ เป็นตัน

| ioyamada:สุมผู้กิดใน                     |           |                                              |                 |                             |                                                                                                    |                                                                                                    |
|------------------------------------------|-----------|----------------------------------------------|-----------------|-----------------------------|----------------------------------------------------------------------------------------------------|----------------------------------------------------------------------------------------------------|
|                                          |           |                                              |                 |                             |                                                                                                    |                                                                                                    |
| รายสะเดียดการประชุม                      |           |                                              |                 |                             |                                                                                                    |                                                                                                    |
| หือข้อการประชุม                          |           | การประชุมผู้ถึงคุ้นประจำปี 2563              |                 |                             |                                                                                                    |                                                                                                    |
| รี่อมริษัท                               |           | บธิษัท ทศสอบ 1 จำกัด                         |                 |                             |                                                                                                    |                                                                                                    |
| สถานที่จัดการประชุม                      |           | ห้องประชุม ทศสอบ 1                           |                 | ≡ deta:                     | 1/3 –                                                                                                    | 36% + 🗄 🔄 🖞                                                                                                    |
| อันที่ประชุม                             |           | 17 igannu 2563                               |                 |                             |                                                                                                    | -                                                                                                    |
| ช่องเอลาที่ประชุม                        |           | เช้า (9:00-12:00)                            |                 |                             |                                                                                                    | Research of the order op (Tableton or 1997)<br>and a strategy of physics of the strategy of the strategy of the s                                                                                                    |
| จำนวนผู้เข้าร่วมประชุม                   |           | 30 mu                                        |                 |                             | internet and                                                                                                    |                                                                                                    |
| รายละเงียค                               |           | ประชุมรับทราบรายงานของผู้ก็อกุ้นในรอบปี 2563 |                 |                             | A CONTRACTOR OF A CONTRACTOR OF A CONTRACTOR O | a dana                                                                                                    |
| รายสะเซียคจัญลกุ๊ม<br>สำคัญ ซึ่ง-มามสกุล | งานวนกุ้ม | rhog                                         |                 |                             | 1                                                                                                    | Pady work-physiolithicity correspondence<br>for an inflational data was a second and the<br>Padate track of the Million and a second and the<br>track of the Manual Manual Andreas and<br>a second physiolithic and the second and the<br>manual physical data matched at                                                                                                    |
| 1 นายกคสอบ ระบบ                          | 1000      | 36 หมู่ 6 เชียงข้หม่                         |                 |                             | (CONTRACTOR)                                                                                                    | <ul> <li>physics are an included for the dynamic sector of the dynamic sector of the</li></ul>                                                                                                    |
| 2 นายกคสอบ ระบบ                          | 800       | 927/106 nnu.                                 |                 |                             |                                                                                                    | nameda y Abdar alter od gran list y same<br>innens andere fransk samter fibriera                                                                                                    |
| 3 นายกคสอบ ระบบ                          | 600       | 112 อาการบี ททม.                             |                 |                             | Concession of the local division of the local division of the loca | Repti orgaleficiteriteri<br>Sendiligende antikgiten jamme antikelere<br>Markelikansen-Bek displatelikasi isp                                                                                                    |
| 4 นายกคสอบ ระบบ                          | 400       | 23/12 กลอง 3 ปฏุษยานี                        |                 |                             | and the second second s | Projection and a provide the state of the pro-<br>section of the state of the providence of the pro-<br>section of the providence of the providence of the pro-<br>section of the providence of the providence of the pro-<br>section of the providence of the providence of the pro-<br>section of the providence of the providence of the pro-<br>tee of the providence of the providence of the pro-<br>tee of the providence of the providence of the pro-<br>tee of the providence of the providence of the pro-<br>tee of the providence of the pro-<br>tee of the providence of the pro-<br>tee of the providence of the pro-<br>tee of the providence of the pro-<br>tee of the providence of the pro-<br>tee of the pro-<br>tee of the providence of the pro-<br>tee of the pro-<br>tee |
| 5 นายทคสอบ ระบบ                          | 200       | 69 ศึกกาวเวอร์                               |                 |                             |                                                                                                    |                                                                                                    |
| 50U                                      | 3000      |                                              |                 |                             | 2                                                                                                    | <u> </u>                                                                                                    |
| Showing 1 to 5 of 5 entries              |           |                                              | Previous 1 Next |                             | internet.                                                                                                    | Southeast and the second second                                                                                                    |
|                                          |           |                                              |                 |                             | ພັ ສາມ ຈັກສາສະຫາລົດ ມີກາງໃຫ້ມ                                                                                                    | From DAD & Chambolder Mosters                                                                                                    |
| ทธากสประชุม                              |           |                                              |                 | Gibernisio inisesi isadi in | FOR ID FOR SHIELDOUGHTISIDU                                                                                                    | Isin is unit e-briarerioider Meeting                                                                                                    |
|                                          |           |                                              | เจ้าร่อมประชุม  |                             |                                                                                                    |                                                                                                    |

- กดเข้าร่วมประชุม ที่มุมขวาด้านล่างของหน้าจอ และกดยอมรับข้อตกลงและเงื่อนไขการใช้บริการก่อนเข้าร่วมประชุม
- 8. ผู้ถือหุ้นเข้าสู่การประชุมผ่านโปรแกรม Webex เพื่อรอเวลาเริ่มประชุม

# 4 การใช้งานฟังก์ชั่นถามคำถาม

เมื่อเจ้าหน้าที่บริษัทจดทะเบียน แจ้งให้ผู้กือหุ้นถามคำถามได้ ให้ผู้กือหุ้นที่ต้องการถามคำถามในวาระนั้น ๆ กลับไปยังระบบ DAP e-Shareholder Meeting และดำเนินการตามขั้นตอนต่อไปนี้

การแจ้งความประสงค์ในการถามคำถาม

- 1. กดแจ้งความประสงค์เพื่อถามคำถามที่ปุ่ม "ส่งคำถาม"
- 2. พิมพ์คำถามที่ต้องการสอบถามไว้เบื้องต้น และกดปุ่ม "ยืนยัน" คำถามจะถูกส่งเข้าคิวรอไว้

| 5       | 0          | อาระที่ 6 เสมอที่ประชุมสามัญผู้ถือหุ้นประจำปี 2563 พิจารณารับทรามการจ่ายเงิมปันผลระหว่างกาล จำนวน 2 ครั้งรวมในอัตราหุ้นสะ 7.4<br>823 ล้านบาก คิดเป็นสัดส่วนร้อยละ 70 งองทำไรสุทธิตามงบการเงิมรวมแบ่งเป็นการจ่ายเงินปันผลระหว่างกาลจากผลการคำเนินงานครึ่ง | 34 บาท เป็นเงิน 21,<br>man.jpg<br>แรกของปี 2562                                                                                                    |
|---------|------------|----------------------------------------------------------------------------------------------------|----------------------------------------------------------------------------------------------------|
| 6       | D          | วาระที่ 7.1 เสนอขายหุ้นกู้ของบริษัท ในวงพิมไม่เกิน 20,000 ล้านบาท (หรือสกุลพินอื่นในง่านวนเทียบเท่า) มีอายุไม่เกิน 10 ปี                                                                                                    | Workflow-1000094.png                                                                                                    |
| Showing | g 1 to 6 o | 6 entries                                                                                                    | Previous 1 Next                                                                                                    |
| ถาม/ตอเ | u (        |                                                                                                    | ์ เหน่ 💿 ตอบแล้ว 💽 ยายอด 🧿                                                                                                    |
| กลับ    |            |                                                                                                    | สมศักภาม ทั่วร่วมประ                                                                                                    |
| รายส    | าะเอียดคำ  | ດາມ                                                                                                    | X Notes and a second second se |
| กรุณ    | าพิมพ์ค่ำ  | เถามเบื้องคัน"                                                                                                    |                                                                                                    |
| νe      | งคอามคำ    | ถามที่ต้องการถาปแต่ละอาระ                                                                                                    |                                                                                                    |
|         |            | ปิด เป็นยับ                                                                                                    | วด ประเภทการโหวด                                                                                                    |
| 1       | Ċ          | วาระท 1 พจารณารบรองรายงานการประชุมสาบญมูกอหุ้มประจำปี New ความเห็น วาระการประชุมที่ 1<br>2563                                                                                                    | <ul> <li>เสยงสนบสนุนมากกว่ากิงหนิง หรือ</li> <li>กิ้งหมดงองผู้ถือหุ้นที่มาประชุมและ</li> </ul>                                                                                                    |
| 2       | Ċ          | อาระที่ 2 รับทราบผลการคำเนินงานและรายงานประจำปี 2563 ของ<br>อาเพรระบอรเซิมิตร                                                                                                    | เสียงสนับสนุนมากกว่าที่งหนึ่ง หรือ<br>ซึ่งหมองวงบัติอหันอื่นอุปองชุมเอง                                                                                                    |

### <u>การถามคำถามเมื่อถึงคิวในการถาม</u>

 เมื่อถึงวาระการถามคำถาม บริษัทจดทะเบียนจะเรียกชื่อผู้ถือหุ้น ขอให้ผู้ถือหุ้นเปิดไมค์ หรือทั้งไมค์และภาพ (VDO) บนระบบ WebEx เพื่อถามคำถามด้วยตัวท่านเองอีกครั้ง

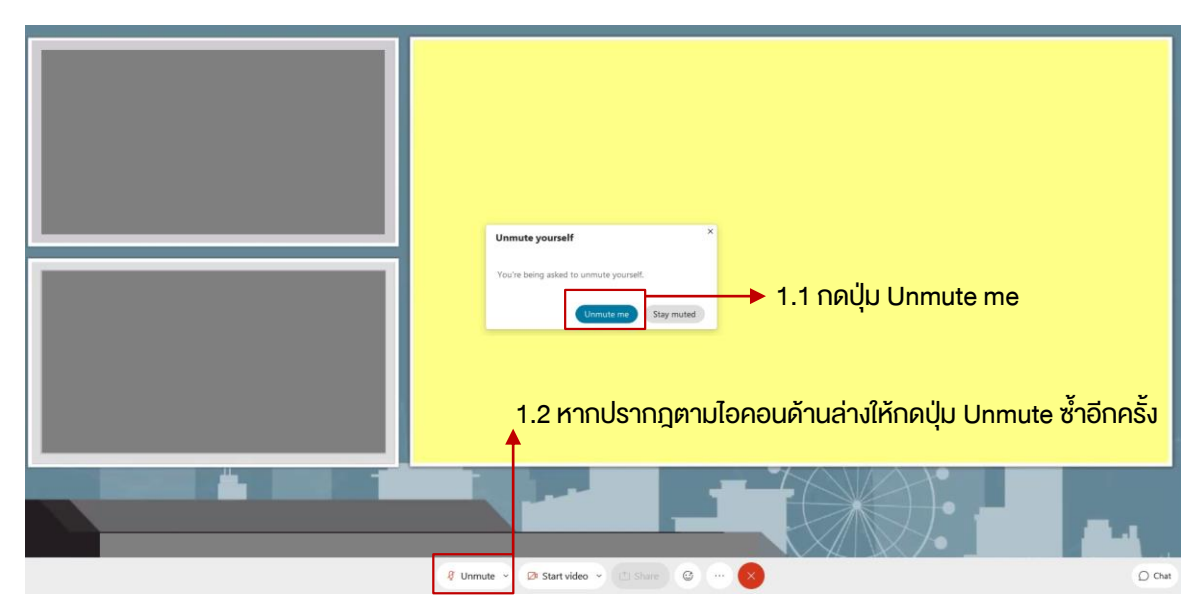

# 5 การใช้งานฟังก์ชั่นลงคะแนนเสียง

 เมื่อถึงวาระลงคะแนน บริษัทจดทะเบียนจะแจ้งให้ผู้ถือหุ้นทราบและทำการเปิดระบบลงคะแนนเสียงในแต่ละวาระ ให้กลับไปยังระบบ DAP e-Shareholder Meeting และกดที่ปุ่มลงคะแนน

| Isennsulse | đn |                                                                                   |      |                             |          |                                                                                                    |
|------------|----|-----------------------------------------------------------------------------------|------|-----------------------------|----------|----------------------------------------------------------------------------------------------------|
| ลำดับ      |    | ňovo                                                                              | amu⊧ | ความเห็นของคณะกรรมการ       | โหวต     | ประเภทการโหวด                                                                                                    |
| 1          | ٩  | วาระที่ 1 พิจารณาริบรองรายงานการประชุมสามัญผู้ถือหุ้นประจำปี<br>2563              | New  | ความเห็น วาระการประชุมที่ 1 |          | เสียงสนับสนุนมากกว่าที่งหนึ่ง หรือไม่น้อยกว่า 2 ใน 3 ของจำนวนเสี<br>ทั้งหมดของผู้ถือหุ้นที่มาประชุมและมิสิทธิออกเสียง |
| 2          | ٩  | วาระที่ 2 รับทราบผลการคำเนินงานและรายงานประจำปี 2563 ของ<br>คณะกรรมการบริษัทฯ.    | New  | ความเห็น วาระการประชุมที่ 2 | ×        | เสียงสนับสนุนมากกว่าทึ่งหนึ่ง หรือไม่น้อยกว่า 2 ใน 3 ของจำนวนเสี<br>ทั้งหมดของผู้กือหุ้นที่มาประชุมและมีสิทธิออกเสียง |
| 3          | ٩  | อาระที่ 3 พิจารณาอนุมัติงบการเงินประจำปี สิ้นสุด ณ วันที่ 31<br>ธันวาคม พ.ศ. 2563 | New  | ความเห็น วาระการประชุมที่ 3 | <b>~</b> | เสียงสนับสนุนมากกว่าทึ่งหนึ่ง หรือไม่น้อยกว่า 2 ใน 3 ของจำนวนเสี<br>ทั้งหมดของผู้ถือหันที่มาประชมและมีสิทธิออกเสียง   |

2. เลือกลงคะแนนในแต่ละวาระ โดยการลงคะแนนมีให้เลือก 3 ตัวเลือก ได้แก่ "เห็นด้วย" "ไม่เห็นด้วย" และ "งดออกเสียง"

| วาระที่ 1 พิจารณารับรองรายงานการประชุมสามัญผู้กือหุ้นประจำปี 2563                                                                                                    |
|----------------------------------------------------------------------------------------------------|
| งอใก้ที่ประชุมพิจารณาธ์นรองรายงานการประชุมสามัญบู้ถือกุ้นประจำปี 2663 ไดยอาระนี้จะต่องได้รับการธิมรองด้อยกะแนเสียงจ้างมาก ไม่น้อยกว่า ทึ่งหนึ่งของจำนวนเสียงทั้งหมดของมู้ถือกุ้นซึ่งมาประชุบ<br>เละออกเสียงสงกะแนน |
| <ul> <li>เห็นด้วย</li> <li>ไม่เห็นด้วย</li> <li>งคออกเสียง</li> </ul>                                                                                                    |
|                                                                                                    |

<u>หมายเหตุ</u> : การลงคะแนนเสียงสามารถกำหนดให้คล้ายกับการประชุมในรูปแบบ Physical Meeting ได้ กล่าวคือ เฉพาะ ผู้ถือหุ้นที่ต้องการลงคะแนนเสียง "ไม่เห็นด้วย" หรือ "งดออกเสียง" เท่านั้นที่ต้องกดลงคะแนนเสียง หาก "เห็นด้วย" ไม่ ต้องดำเนินการใดๆ ทั้งนี้ บริษัทจดทะเบียนต้องเป็นผู้กำหนดและแจ้งเงื่อนไขการลงคะแนนเสียงให้ผู้ถือหุ้นทราบก่อนการ ประชุม

3. หลังปิดการลงคะแนนเสียงในแต่ละวาระ และบริษัทได้ประกาศผลคะแนนเป็นที่เรียบร้อยแล้ว ผู้กือหุ้นสามัญกดดูผล คะแนนของแต่ละวาระได้ด้วยตนเอง โดยการกดไอคอน 📶

| Vote/สรุปผล |                                                                                  |      |
|-------------|----------------------------------------------------------------------------------|------|
| สำคับ       | ห้อข้อ                                                                           | โหวต |
| 1           | วาระที่ 1 พิจารณาริบรองรายงานการประชุมสามัญผู้ถือหุ้นประจำปี 2663                | ×    |
| 2           | 🔟 อาระที่ 2 ธีบกราบผลการคำเนินงานและรายงานประจำปี 2563 ของคณะกรรมการบริษัทฯ.     |      |
| 3           | 🔟 อาระที่ 3 พิจารณาอนุมัติงบการเงินประจำปี สิ้นสุด ณ อันที่ 31 ธันอาคม พ.ศ. 2563 |      |
|             |                                                                                  |      |

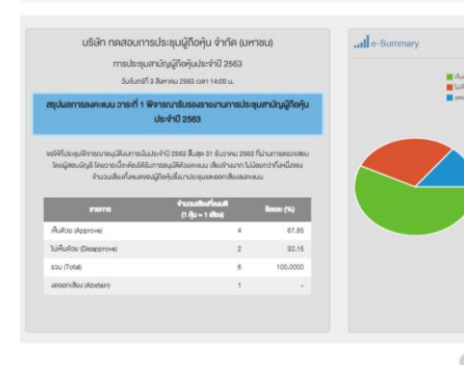

# ตั้งค่ารหัสผ่านใหม่

6

้กรณีที่ผู้ถือหุ้นลืมรหัสผ่านสามารถงอตั้งค่ารหัสผ่านใหม่ (reset password) โดยกดที่ปุ่ม "ลืมรหัสผ่าน"

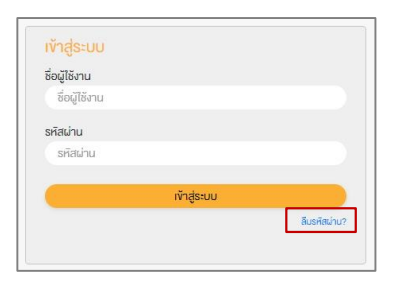

#### ้วิธีตั้งค่ารหัสผ่านใหม่ทำได้ 2 วิธี ดังนี้

ตั้งค่ารหัสผ่านใหม่ด้วยอีเมล 1.

| กรอกอีเมลที่ทำการลงทะเบียน              | ตรวจสอบอีเมลและทำการตั้งค่ารหัสใหม่                   | ตั้งรหัสผ่านใหม่             |
|-----------------------------------------|-------------------------------------------------------|------------------------------|
| ลื่มรหัสฝาน                             |                                                       | ร์เซ็ครศัสน่าน<br>อันล       |
| อีเมล <sup>ะ</sup><br>อีเมล             |                                                       | Test@hotmail.com<br>รหัสน่าน |
| กรุณากรอกอีเมลที่ลงทะเบียนไว้           | ส่งอีเมลสำเร็จ                                        | จะสมาน<br>ยินยิมจะสิงท่าน    |
| รีเซ็ตรหิสม่านค้วยหมายเลขไทรศัพท์มือถือ | กรุณาตรวจสอบอีเมลงองท่านเพื่อท่าการรีเซ็ตรหัสผ่านใหม่ | ยืมขึ้นรัสส่วน               |
| ปิด เขีมขัน                             | ŪA                                                    | อิมยัน                       |

#### ตั้งค่ารหัสผ่านใหม่ด้วยรหัส OTP 2.

#### งอตั้งค่ารหัสผ่านด้วยโทรศัพท์มือถือ ลืมรหัสผ่าน × ลื่มรหัสผ่าน อีเมล โทรศัพท์มือถือ\* อีเมล โทรศัพท์มือถือ กรุณากรอกอีเมลที่ลงทะเบียนไว้ กรุณากรอกเบอร์โกรศัพท์มือถือที่ลงทะเบียนไว้ รีเซ็ตรหิสผ่านค้วยหมายเลขไทรศัพท์มือดิอ รีเช็ตรหัสน่านค้วยอีเมล ปิด ยืนยัน ปิด ยืนยัง

#### งอรหัส OTP และกรอกรหัส OTP

#### โปรดใส่ OTP ที่ส่งไปที่ 087XXXX63 โปรดใส่ OTP ที่ส่งไปที่ 087XXXX63 ุธหัสผ่าน รหิสผ่าน งอรห์ส OTP <mark>ยืนยิน</mark>ธหิสผ่าน ถึงกับรดิสก่าน ยืนยิน

#### กรอกเบอร์โทรศัพท์มือถือ

ตั้งรหัสผ่านใหม่

## Download คู่มือการใช้งาน

ผู้ถือหุ้นสามารถศึกษาขั้นตอนและวิธีการ ได้ที่ https://www.set.or.th/e-shareholder-meeting

หรือสแกน QR Code ตามด้านล่างนี้

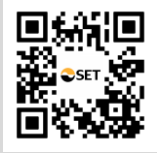

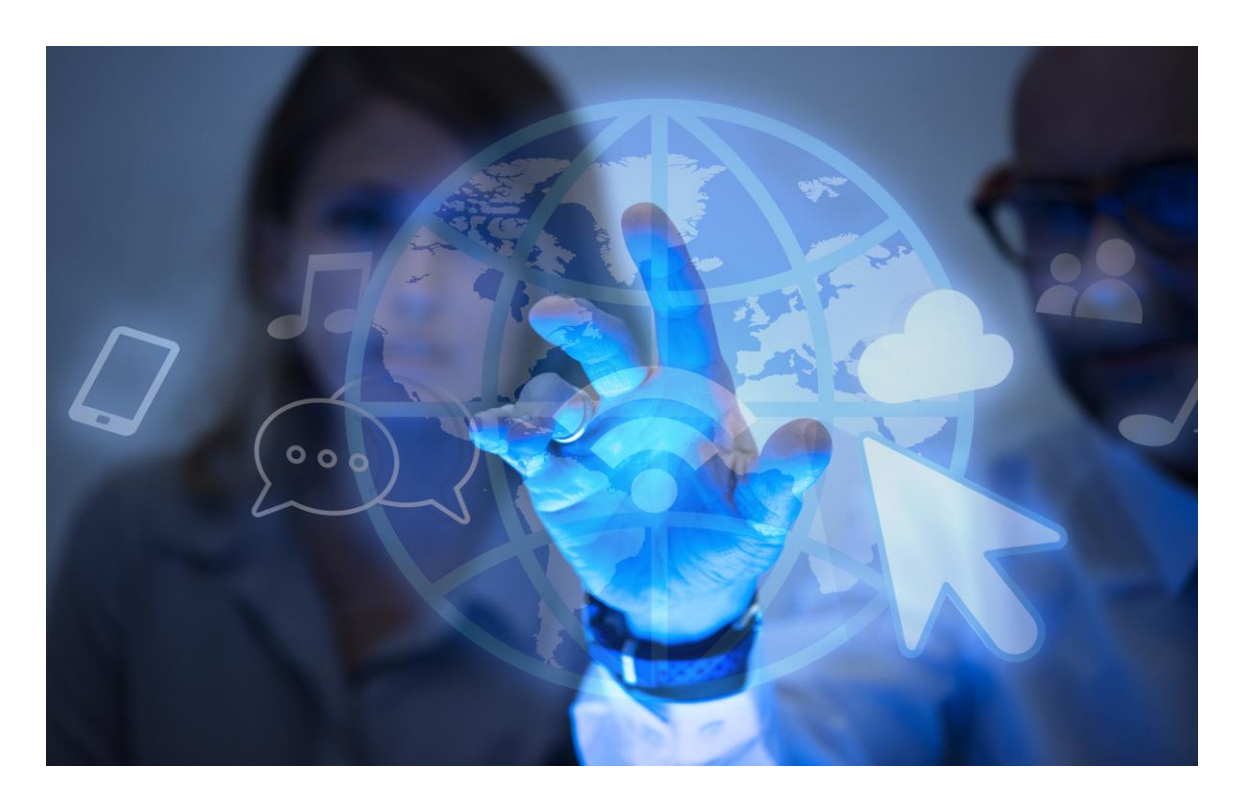

# DAP e-Shareholder Meeting

บริการโดย บริษัท ดิจิทัล แอคเซส แพลตฟอร์ม จำกัด (DAP) กลุ่มบริษัทของตลาดหลักทรัพย์แห่งประเทศไทย